## Procédure pour la reprise de licence FFTir 2022-2023 dans EDEN

## 1ère étape : Activation du compte personnel

Dans le navigateur internet, saisir l'adresse https://eden.fftir.org/

| 5 | F                                                                                              | DÉRATION FRANÇAISE DE TIR                                                                         |
|---|------------------------------------------------------------------------------------------------|---------------------------------------------------------------------------------------------------|
|   | ESPACE DI                                                                                      | MATÉRIALISÉ ENREGISTREMENTS NATIONAL                                                              |
|   |                                                                                                |                                                                                                   |
|   | LE SERVICE DE HOTLINE TÉLÉPHONIQUE NE SERA PA<br>LE SERVICE DE HOTLINE TÉLÉPHONIQUE NE SERA PA | à DISPONIBLE AUJOURD'HUI VENDREDI 2 SEPTEMBRE APRÈS 15H. PENSEZ À ÉCRIRE À LA<br>MAIL DE SUPPORT. |
|   |                                                                                                | Première connexion ? Activez votre comote                                                         |
|   |                                                                                                | Veuillez vous identifier :                                                                        |
|   |                                                                                                | Numéro de licence ou email *                                                                      |
|   | EDEN<br>DHICT DEMOTORIE OF STANDARDER AND AND A                                                | Mot de passe *                                                                                    |
|   | NE TH                                                                                          | CONNECTEZ VOUS                                                                                    |
|   |                                                                                                | Vous avez oublié votre mot de passe ?                                                             |

Cliquer sur le lien « activer mon compte » :

|                                                   | Première connexion ? <u>Activez vo</u><br>Veuillez vous identifie | n:        |
|---------------------------------------------------|-------------------------------------------------------------------|-----------|
|                                                   | Numéro de licence ou email *                                      |           |
| EDEN<br>Eshig admittaklist profisioneriken konner | Mot de passe *                                                    | ٥         |
| Tir                                               | CONNECTEZ-VOUS                                                    |           |
|                                                   | Vous avez oublié votre mot de                                     | e passe ? |
|                                                   | Adresse de courrier électronique                                  | support   |

Saisir le numéro de licence FFTIR et l'adresse mail <u>connue du club</u> de tir puis cliquer sur **VALIDER** 

(IMPORTANT : l'adresse mail doit avoir été validée dans ITAC par le club, prendre contact par email ( <u>clublamouche@free.fr</u> ) avec le secrétariat en cas de doute)

|                                     | Activer votre compte                                                                                                   |
|-------------------------------------|----------------------------------------------------------------------------------------------------|
| Numéro de licence                   |                                                                                                    |
| 0123456789                          |                                                                                                    |
| Ernel *                             |                                                                                                    |
| monadresser                         | nail@free.fr                                                                                                    |
| Suite à l'activa                    | tion de votre compte vous devez recevoir un mail vous permettant                                                       |
| d'initialiser un<br>n'hésitez pas i | mot de passe, pensez à vérifier vos spam, si ce mail n'est pas présent<br>à contacter l'adresse de support ci dessous. |
|                                     | VALIDER                                                                                                    |

Se rendre ensuite dans sa messagerie et, dans le mail reçu de l'expéditeur « noreply@eden.fftir », cliquer sur le lien « **Activation de compte EDEN** » :

| EDEN - Activation de compte 😕 Boite de réception x                                                                              |
|----------------------------------------------------------------------------------------------------|
| noreply@eden-fftir.fr <noreply@eden-fftir.fr><br/>À moi 💂</noreply@eden-fftir.fr>                                               |
| Bonjour,                                                                                                    |
| Vous avez fait une demande d'activation de votre compte à l'adresse suivante :                                                  |
| Veuillez cliquer sur le lien ci-après afin d'initialiser ou réinitialiser votre mot de passe : <u>Activation de compte EDEN</u> |
| Cordialement,                                                                                                    |
| La Fédération Française de Tir Sportif                                                                                          |
| J= Frir                                                                                                    |

Dans la fenêtre qui apparait à l'écran, saisir un mot de passe dans les 2 zones prévues et **VALIDER** :

| FREN                                               | Réinitalisation du mot            | de passe |
|----------------------------------------------------|-----------------------------------|----------|
| EDEN<br>EDEC BÉRRETRALISÉ OTMOCISCIENTENT NATIONAL | Nouveou not de passe *            | Θ        |
| FIT                                                | Continer le nouveau nd de passe * | ٥        |
|                                                    | VALIDER                           |          |
|                                                    |                                   |          |

Retourner sur le site <u>https://eden.fftir.org/</u>

Saisir le numéro de licence et le mot de passe créé puis cliquer sur CONNECTEZ VOUS :

|                                               | Première connexion ? Activez votre compte<br>Veuillez vous identifier : |
|-----------------------------------------------|-------------------------------------------------------------------------|
|                                               | Numéro de licence ou email*                                             |
|                                               | 0123456                                                                 |
| EDEN                                          | C Molt de partes *                                                      |
| ESPECT DÉNOTÉRIALISÉ PTINISTESTICUENT AUDIONE |                                                                         |
| FETT                                          | CONDECTEZ-VOUS                                                          |
|                                               | Vous avez oublé votre mot de passe ?                                    |
|                                               | Adresas de courrier électronique support :                              |
|                                               | ftir-export@alithya.com                                                 |
|                                               |                                                                         |

En bas à droite de la page d'accueil du site on peut télécharger le modèle de certificat médical à faire remplir par le médecin :

| ACCINE.                                                                                                    | NUS INFORMATIONS                 | WA LICENCE                                                   | MONIC      | tie D |
|----------------------------------------------------------------------------------------------------|----------------------------------|--------------------------------------------------------------|------------|-------|
|                                                                                                    | ACCUER                           |                                                              |            |       |
| ACTUALITES                                                                                                    |                                  |                                                              |            |       |
|                                                                                                    | 97.51.2122<br>FORME AUX QUE STIC | SAS-EDEN                                                     | Abditation |       |
| EDEN                                                                                                    | Trouwer has high base & one      | quartie to aux 5228 at a densificability or a basis PPTs (1) |            |       |
| JF"                                                                                                    |                                  |                                                              |            |       |
| V                                                                                                    | Di Sacel                         |                                                              |            |       |
| ~                                                                                                    | -                                |                                                              |            |       |
| EDEN                                                                                                    | EDEN                             | 1                                                            |            |       |
| A Contraction of the second second se | 5                                |                                                              |            |       |
| 11272000 - 1111 - 1111 - 1111                                                                                                    | al as and - Periodical or Posts  | an Paratovia Plant a                                         |            |       |
|                                                                                                    |                                  |                                                              |            |       |
| DOCUMENTS                                                                                                    |                                  |                                                              |            |       |
| Indice Assessance scittors 2522/2023                                                                                                    | Cartest assesses that at Loncols | Nosiler/FFTs de Cedifical mátical                            |            |       |
|                                                                                                    |                                  |                                                              |            |       |

## 2<sup>ème</sup> Etape : mettre en ligne le certificat médical signé par le médecin :

Scanner le certificat médical (ou en faire une photo lisible) et se connecter sur le site EDEN.

Sur la page d'accueil, cliquer sur « Mes informations » :

| EDEN<br>EDEN EDENCI DENTERALISE DEREGISTERMENT NATIONAL |                 |            |
|---------------------------------------------------------|-----------------|------------|
| ACCUEIL                                                 | MESINFORMATIONS | MA LICENCE |

| 1 | ACCUEIL                  | MES INFORMATIONS                | MALICENCE                             |
|---|--------------------------|---------------------------------|---------------------------------------|
|   |                          | MES INFORMAT                    | IONS                                  |
|   | D                        | FORMATIONS GÉNÉRALES            | INFORMATIONS SPORTIVES                |
|   | INFORMATIONS GÉNÉRALES ( | LICENCE Nº 0 - LICENCE VALIDE ) |                                       |
|   |                          | M. Olivier                      | Autorisations et données personnelles |
|   |                          |                                 | Inscription à la newsletter           |
|   |                          | Né à FRANCE                     | 🔀 Droit à l'image 🕕                   |
|   |                          | Nationalité :                   | Contract and deal                     |
|   |                          | Q RUE DE                        | Certificat medical                    |
|   |                          | FRANCE                          | Valide junqu'au : 24 00 2023          |
|   |                          | LE.                             | Statut VALUAL                         |
|   | MODIFIER LA PHOTO        | Sgmail.com                      | 0 <b>+</b>                            |
|   |                          |                                 |                                       |

Cliquer ensuite sur le bouton « METTRE A JOUR » en bas à droite de l'écran :

Saisir la date du certificat, puis cliquer sur le bouton « **TELECHARGER** » dans la fenêtre qui apparaît à l'écran :

| Mettre à jour le certificat médical                                                                                                    |  |
|----------------------------------------------------------------------------------------------------|--|
| Mettez à jour le certificat médical en cliquant sur le bouton ci-après.<br>Les extensions autorisées sont les suivantes jpg, jpeg, png, pdf et avec une taille maximale de 5 Mo |  |
| Date de délivrance<br>02/09/2022                                                                                                    |  |
| TÉLÉCHARGER 1                                                                                                    |  |
|                                                                                                    |  |

Sélectionner le certificat médical scanné et cliquer sur le bouton « OUVRIR » :

| 🧿 Ouvrir                        |                               |                  |             |        |   |                             | ×   |
|---------------------------------|-------------------------------|------------------|-------------|--------|---|-----------------------------|-----|
| $\leftarrow \  \   \rightarrow$ | 👻 🛧 📙 > Ce PC > Bureau > doc  | uments           |             | ~      | ē | , Rechercher dans : documen | its |
| Organise                        | r 🔻 Nouveau dossier           |                  |             |        |   |                             | ?   |
| ^                               | Nom                           | Modifié le       | Туре        | Taille |   |                             |     |
| ~                               | 💼 certificat médical.JPG      | 03/09/2022 09:17 | Fichier JPG | 0 Ko   |   |                             |     |
|                                 |                               |                  |             |        |   |                             |     |
|                                 | Nom du fichier : certificat m | édical.JPG       |             |        | ~ | Tous les fichiers (*.*)     | ~   |
|                                 |                               |                  |             |        |   | Ouvrir Annuler              |     |

Cliquer ensuite sur le bouton « SAUVEGARDER » :

|                                                          | Mettre à jour le certificat médical                                                                                         | 3          |
|----------------------------------------------------------|----------------------------------------------------------------------------------------------------|------------|
| Mettez à jour le certificat<br>Les extentions autorisées | t médical en cliquant sur le bouton ci-après.<br>s sont les suivantes <b>jpg, jpeg, png, pdf</b> et avec une taille maximal | e de 5 Mo  |
| Date de délivrance                                       |                                                                                                    | 2          |
| TÉLÉCHARGER 🚖                                            |                                                                                                    |            |
|                                                          | ANNULER                                                                                                    | regarder , |

Le paiement de la licence 2022-2023 pourra être effectué au club une fois le que le certificat aura été validé (quelques jours de délai sont nécessaires).

Connectez-vous sur **https://eden.fftir.org/** pour suivre la validation du certificat dans l'écran « **Mes Informations** » et téléchargez la licence dématérialisée une fois qu'elle sera disponible...

PS : Ne jamais communiquer le mot de passe créé à un tiers.